## Hvordan søke opp ICNP termer i ny browser

Gå inn på nettsiden til SNOMED: <u>SNOMED International SNOMED CT Browser</u>

Under er et bilde tatt fra siden du kommer til. Klikk på den norske versjonen markert med gult:

| International Ed                                   | ditions                                         |                                              |                                                    |    |
|----------------------------------------------------|-------------------------------------------------|----------------------------------------------|----------------------------------------------------|----|
| Go browsing<br>International Edition<br>2022-04-30 | Go browsing<br>Spanish Edition<br>2022-04-30    |                                              |                                                    |    |
| Release Stats                                      |                                                 |                                              |                                                    |    |
| MRCM Browser                                       |                                                 |                                              |                                                    |    |
| Local Extension                                    | ns                                              |                                              |                                                    |    |
| Go browsing<br>Argentinian Edition<br>2021-11-30   | Go browsing<br>Australian Edition<br>2022-01-31 | Go browsing<br>Belgian Edition<br>2022-03-15 | Go browsing<br>Canadian Edition<br>2022-03-31      | := |
| Go browsing<br>Norwegian Edition<br>2022-04-15     | Go browsing<br>Swedish Edition<br>2021-11-30    | Go browsing<br>Swiss Edition<br>2021-12-07   | Go browsing<br>United States Edition<br>2022-03-01 |    |
| Co browning                                        |                                                 |                                              |                                                    |    |

Dette fører til SNOMED CT Browser som inneholder blant annet ICNP termene vi skal bruke. For å kun søke på ICNP må det gjøres noen få innstillinger. Først vises et alternativ:

Siden er todelt, og skjermbildet under viser høyre side. Klikk på fanen som er markert i gult, Expression Constraint Queries.

| Concept Details                                                                                                    | tory References | Refsets Members | Expression Constraint Queries              | ncept Details<br>Concept Details<br>mmary Det |
|----------------------------------------------------------------------------------------------------|-----------------|-----------------|--------------------------------------------|-----------------------------------------------|
| Concept Details           Summary         Details         Diagram         Expression         Refsets         Members         History         Ref           Parents         -         Image: SNOMED CT Concept (SNOMED RT+CTV3)         Image: String string string | tory References | Refsets Members | ails Diagram Expression                    | Concept Details                               |
| Summary       Details       Diagram       Expression       Refsets       Members       History       Ref         Parents       -       SNOMED CT Concept (SNOMED RT+CTV3)                                                                                                    | tory References | Refsets Members | ails Diagram Expression                    | mmary Det                                     |
| Parents  SNOMED CT Concept (SNOMED RT+CTV3)  Klinisk funn SCTID: 404684003 404684003   klinisk funn   no klinisk funn en Clinical finding (finding) en Clinical finding Children (121)                                                                                                    |                 |                 |                                            |                                               |
| SCTID: 404684003<br>404684003   kimisk funn  <br>no klinisk funn<br>en Clinical finding (finding)<br>en Clinical finding                                                                                                    | ibutes          | ☆ ₫             | CT Concept (SNOMED RT+CTV3)                | SNOMED                                        |
| 404684003   Kiinisk funn  <br>no Klinisk funn<br>en Clinical finding (finding)<br>en Clinical finding                                                                                                    |                 | <u>^</u> -      | D: 404684003                               | SCTI                                          |
| no klinisk funn<br>en Clinical finding (finding)<br>en Clinical finding                                                                                                    |                 |                 | 84003   klinisk funn                       | 4046                                          |
| en Canca intoing                                                                                                    |                 |                 | klinisk funn<br>Clinical finding (finding) | no<br>en                                      |
| Children (121)                                                                                                    |                 |                 | clinical linding                           | en                                            |
| Similar (121)                                                                                                    |                 |                 |                                            | Children (121)                                |
| 121 Children                                                                                                    |                 |                 |                                            | 21 Children                                   |

For å søke kun blant ICNP begrep må følgende «kode» settes inn i den øverste boksen og deretter trykke på den grønne knappen under (Execute).

^1157358007

Se bilde:

| Concept Details          | Expression Constraint Queries  |  |
|--------------------------|--------------------------------|--|
|                          |                                |  |
| Enter an ECL             | _ QUETY (ECL Version: 1.3)     |  |
| <mark>^1157358007</mark> |                                |  |
|                          |                                |  |
|                          |                                |  |
| ECL Builder              | Execute                        |  |
| Enter additional s       | search filter (optional)       |  |
| Description type:        | ▼ Language Refsets ▼ Modules ▼ |  |
| Results:                 |                                |  |

Da vil du få tilgang til å søke blant de foreløpig 1937 ICNP termene som ligger i browseren. Venstre kolonne viser den engelske termen, i midten vises den norske, og i kolonnen til høyre vises koden (id). Det søkes etter begrep i boksen markert med gult:

| Enter an ECL query (ECL Version: 1.3)                |                                             | Clear Help      |
|------------------------------------------------------|---------------------------------------------|-----------------|
| *1157358007                                          |                                             |                 |
| ECL Builder Execute                                  |                                             |                 |
| Enter additional search filler (optional)            | $\odot$                                     |                 |
| Description type: + Language Refsets + Modules +     |                                             |                 |
| Results: Found 1937 concepts                         |                                             |                 |
| Concept                                              | Preferred Term                              | Id              |
| Able to maintain life roles (finding)                | i stand til rolleutøvelse                   | 944361000000106 |
| Nutrition impaired (finding)                         | ernæringssvikt                              | 445261000124106 |
| Below expected growth rate (finding)                 | under forventet veksthastighet              | 440301000124106 |
| At risk of unplanned pregnancy (situation)           | risiko for uønsket svangerskap              | 52651000119105  |
| Abnormal urination (finding)                         | unormal vannlating                          | 38671000119103  |
| At increased risk for social isolation (finding)     | økt risiko for sosial isolasjon             | 22761000175104  |
| Demonstrates knowledge of physical therapy (finding) | viser kunnskap om fysioterapi               | 1157354009      |
| Reduced level of persistent sadness (finding)        | redusert vedvarende tristhet                | 1157202002      |
| Normal musculoskeletal system function (finding)     | normal funksjon i muskel- og skjelettsystem | 1157172005      |
| Does not use denial as a defense mechanism (finding) | bruker ikke fornektelse                     | 1157171003      |

## Det må skrives inn tre bokstaver for at du starter søket. Her vises eksempel hvor det er søkt blødning:

| Det må skrives min tre bokstaver for at du starter søket. Her vises eksemper hvor det er søkt blødning. |            |  |  |
|----------------------------------------------------------------------------------------------------|------------|--|--|
| Enter an ECL query (ECL Version: 1.3)                                                                   | Clear Help |  |  |
| ^1157358007                                                                                             |            |  |  |
| ECL Builder Execute                                                                                     |            |  |  |
| blødning                                                                                                |            |  |  |
| Description type:                                                                                       |            |  |  |

Results: Found 4 concepts

| Concept                                          | Preferred Term                        | ld         |
|--------------------------------------------------|---------------------------------------|------------|
| No bleeding (situation)                          | ingen blødning                        | 1141705002 |
| At risk of hemorrhage (finding)                  | risiko for blødning                   | 704348005  |
| Control of hemorrhage (procedure)                | kontrollere blødning                  | 51241000   |
| Identification of risk of hemorrhage (procedure) | identifisering av risiko for blødning | 710770006  |
| Showing all 4 inferred matches                   |                                       |            |